# Administrera användare och behörigheter i Valid – för utlandsmyndigheten

Denna manual beskriver hur du går till väga för att skapa nya användare som ska kunna skriva ut dubblettröstkort. Läs mer i handledningen för röstmottagning på utlandsmyndighet om när detta ska göras.

# 1 Skriv in den nya användaren

# 1.1 Välj menyalternativet "Lägg till och verifiera användare":

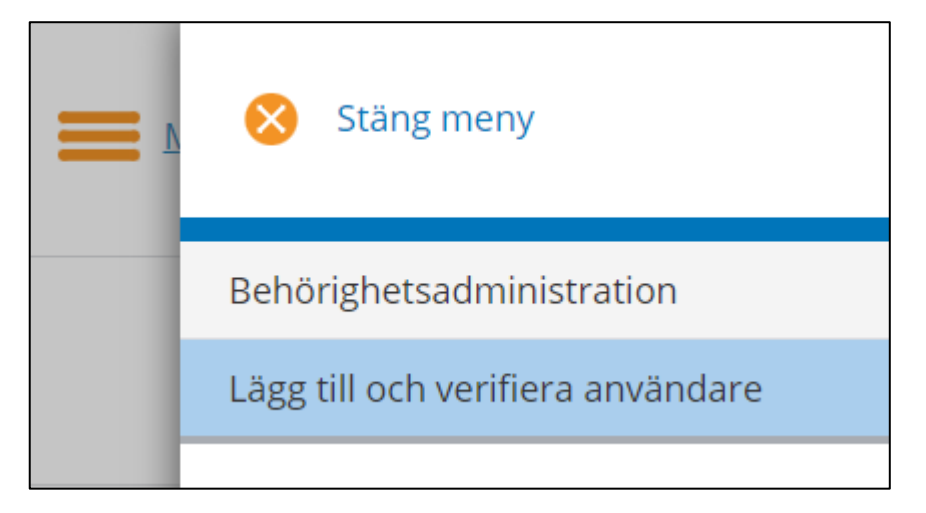

# 1.2 Klicka på knappen "Lägg till användare":

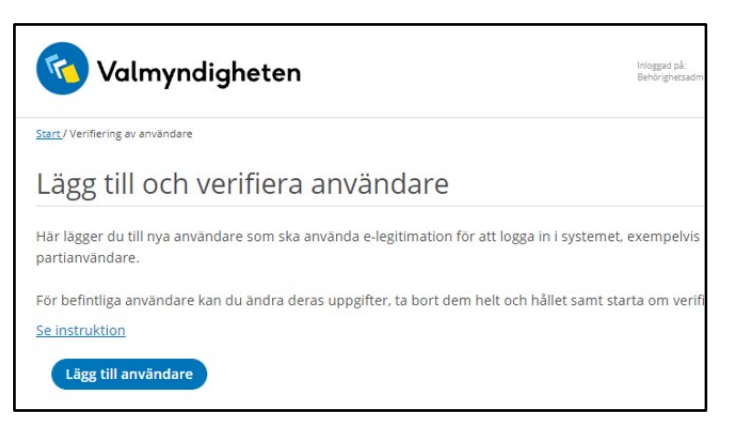

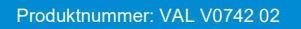

## 1.3 Välj "Standardanvändare på utlandsmyndighet" och fyll i formuläret

| Lägg till användare                                                                                                    |
|----------------------------------------------------------------------------------------------------|
| Här lägger du till ny användare i systemet. För att sedan ku<br>användaren måste en e-postadress och ett mobiltelefonnu<br>* Obligatorisk uppgift |
| <ul> <li>Administratör på utlandsmyndighet</li> <li>Standardanvändare på utlandsmyndighet</li> </ul>                                              |
| Uppgifter om användaren                                                                                                    |
| Innehåll                                                                                                    |
| Lägg till ny användare                                                                                                    |

## Tips!

Har röstmottagaren svenskt personnummer och en giltig e-legitimation? Se avsnitt 5 i denna guide.

"Standardanvändare" har inget krav på personnummer.

#### 2 Invänta den nya användarens verifiering

För att kontrollera den nya användarens verifiering, välj menyalternativet "Lägg till och verifiera användare" och se tabellen "Verifieringar av användarkonto".

När verifieringen är klar finns användaren under "Verifierade användare". Klicka på den rubriken för att fälla ut innehållet.

| Verifieringar av användarkonto             |
|--------------------------------------------|
| Inga misslyckade verifieringar har hämtats |
| Pågående verifieringar (4)                 |
| Icke verifierade användare (4)             |
| Verifierade användare (6)                  |

## Tips!

Systemet säger inte till när verifieringen är klar.

Ta därför för vana att kontrollera här med jämna mellanrum om någon användare blivit verifierad.

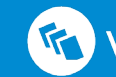

## Tilldela den nya användaren en 3 behörighetsroll

#### Välj menyalternativet "Behörighetsadministration": 3.1

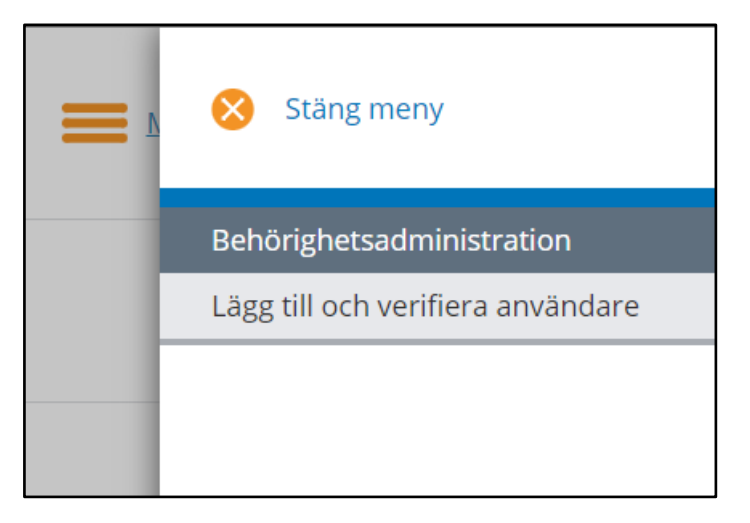

#### Välj att visa endast "Nya ohanterade användare": 3.2

| -iltrera användare<br>ie instruktion    |                              |                 |                               |
|-----------------------------------------|------------------------------|-----------------|-------------------------------|
| - h - 1161h in -                        | Visa behörighetsavvikelse    |                 |                               |
| abelinitrering                          | Nya ohanterade användar      | e 👻             |                               |
|                                         |                              |                 |                               |
| nvändare<br>Användarnamn Jt             | Namn It                      | Personnummer 11 | Organisation 11               |
| nvändare<br>Användarnamn II<br>KXKI2438 | Namn It<br>Virginia Brorsson | Personnummer 11 | Organisation 11<br>Sundbyberg |

Klicka på användarens namn för att öppna formuläret för att redigera åtkomstdatum och tilldela behörighetsroller.

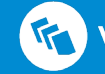

## 3.3 Välj åtkomstdatum till och med dagen efter myndigheten har avslutat röstmottagningen:

| Östersund<br>E-postadress      |  |
|--------------------------------|--|
| Telefonnummer Mobilnummer      |  |
| Atkomst till valdatasystemet * |  |
| Fr.o.m. 2019-10-05             |  |
| Avbryt Spara                   |  |
| Behörighetsuppgifter           |  |

## Klicka på rubriken "Behörighetsuppgifter" och välj sedan 3.4 att lägga till ny roll:

- Röstkortsbeställare (RKB)
- Giltighetstid ska vara till och med dagen efter myndigheten har avslutat • röstmottagningen:

| Roll *          | gitter       |        |   |
|-----------------|--------------|--------|---|
| Röstkortsbestä  | illare (RKB) |        | • |
| Giltighetstid * |              |        |   |
| Fr.o.m:         | Ē            | t.o.m: | Ē |

## Meddela den nya användaren att allt är klart och att det nu 3.5 går att logga in i Valid

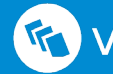

# 4 Ska du skriva in en kollega som också ska bli administratör?

4.1 Välj "Administratör på utlandsmyndighet":

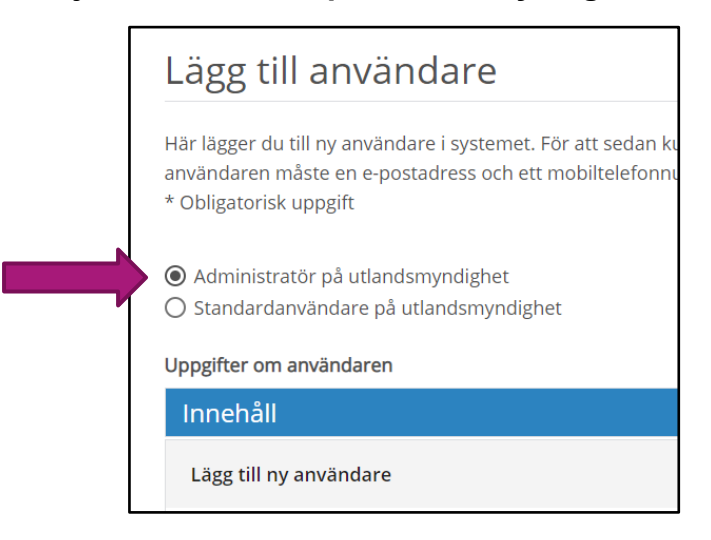

> Meddela sedan UD att det är gjort, så att de kan lägga på rätt behörighetsroll.

# 5 Har röstmottagaren svenskt personnummer och en giltig e-legitimation?

# 5.1 Välj istället "Administratör på utlandsmyndighet":

| Lägg till användare                                                                                                    |
|----------------------------------------------------------------------------------------------------|
| Här lägger du till ny användare i systemet. För att sedan ku<br>användaren måste en e-postadress och ett mobiltelefonnu<br>* Obligatorisk uppgift |
| <ul> <li>Administratör på utlandsmyndighet</li> <li>Standardanvändare på utlandsmyndighet</li> </ul>                                              |
| Uppgifter om användaren                                                                                                    |
| Innehåll                                                                                                    |
| Lägg till ny användare                                                                                                    |

"Administratör" kräver att personnummer registreras.

Följ i övrigt instruktionerna i denna guide.

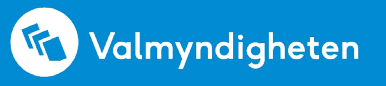